# Qdabra Customer Support Portal

# - Quick Start Guide

Last Updated: 2025-01-13

# TABLE OF CONTENTS

| Introduction                                    | 2  |
|-------------------------------------------------|----|
| Welcome to the Qdabra Customer Support Portal   | 2  |
| Purpose of This Document                        | 2  |
| Target Audience                                 | 2  |
| Getting Started                                 | 2  |
| Requirements                                    | 2  |
| Authenticator Setup                             | 2  |
| Log in and Authentication                       | 4  |
| Accessing the Portal                            | 4  |
| Dashboard                                       | 6  |
| Dashbard: Support Tickets                       | 6  |
| Viewing the list of Support Tickets             | 6  |
| Checking the Status of Existing Support Tickets | 7  |
| Creating a New Support Ticket                   | 7  |
| Dashbaord: Balance Sheets                       | 7  |
| Dashboard: Licenses                             | 8  |
| Dashboard: FormsViewer Usage Report             | 9  |
| Find a Quick Fix                                | 9  |
| Create a Ticket                                 | 10 |

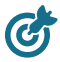

This manual is designed to be a comprehensive guide for users new to the Qdabra Support Portal.

## Welcome to the Qdabra Customer Support Portal

The Qdabra Customer Support Portal is a web-based tool that offers a range of functionalities designed to enhance client experience with our services and support. Whether you are here to manage your support requests, check your balance sheet, verify your license, or track your FormsViewer usage, this manual will provide the necessary information to navigate and utilize the portal effectively.

### Purpose of This Document

The primary aim of this manual is to assist you in quickly becoming familiar with the portal's features and capabilities. Serving as a step-by-step guide, it will help you understand how to:

- Authenticate and access the portal.
- Create and check support tickets.
- Check AI assisted search based on the training materials
- View your balance sheet.
- Verify your current licenses.
- Monitor your FormsViewer usage.

### **Target Audience**

This document is specifically intended for first-time users of the Qdabra Customer Support Portal who are clients of Qdabra Solutions or Product Support. It is designed to provide clear and straightforward guidance without assuming any prior knowledge of the portal.

## **GETTING STARTED**

#### Requirements

Before accessing the portal, ensure that the following system requirements:

- An internet connection, and web browser.
- Smartphone with Authentication App (either Microsoft Authenticator, or Google Authenticator)
- Invitation email from Qdabra to add to your Authentication App.
  - Please contact <u>Support@Qdabra.com</u> via email to request the invitation.

## Authenticator Setup

#### Steps:

- 1. Install authenticator App (Any authenticator should work, but we've tested Microsoft Authentication, or Google Authentication) if not yet installed.
- 2. Contact Qdabra Support, and get the invitation email to your company email address.

 $\circ$   $\;$   $\;$  Please check junk folder too if you cannot find the invitation mail.

| $\sim$ | Today              |                               |     |
|--------|--------------------|-------------------------------|-----|
|        | Support@qdabra.com | You have been added to Qdabra | Ple |

3. Open the invitation email, and click "Click here to register"

| S | Support@qdabra.com<br>To: You                                                         | 4    | اللہ<br>Wee | → d 6/5/2 | 88 ·<br>024 3:22 F | PM |
|---|---------------------------------------------------------------------------------------|------|-------------|-----------|--------------------|----|
|   | Please click the below link to register your user in<br><u>Clink here to register</u> | Qdab | ra.         |           |                    |    |

4. Follow the direction. It should ask your Phone Number. Type in the number and click **Register User**.

|               | <b>ODABRA</b><br>SOFTWARE                  |
|---------------|--------------------------------------------|
|               |                                            |
|               | Register your phone number                 |
| Phone *       |                                            |
| Phone         |                                            |
| Please provid | le your phone number to register the user. |
|               | Register User                              |
|               |                                            |

5. Then you will see User Registered Successfully.

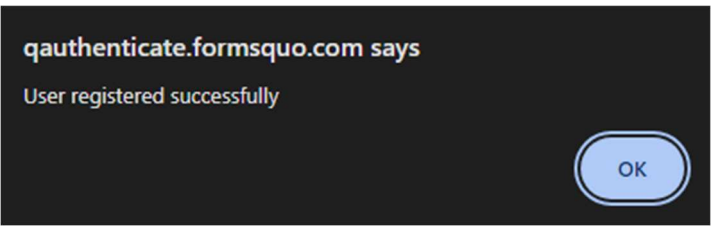

6. Then you will see the QR code

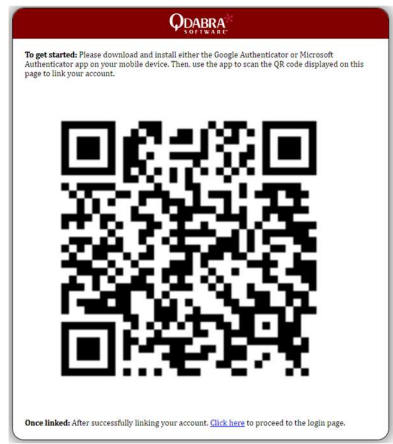

- 7. With your cellphone, open your authenticator and scan this QR code to add.
  - For Microsoft Authenticator, select "Others" among {Personal, Company/School. Others}
- 8. Then you will see "Qdabra" added to the authenticator.
  - $\circ$   $\$  You can rename the account name displayed in the authenticator

# LOG IN AND AUTHENTICATION

To access the Qdabra Customer Support Portal, users must have Authenticator App on their phone, and have added Qdabra, as described in the previous section. If you have any questions, please contact <u>Support@qdabra.com</u>.

## Accessing the Portal

To access the Customer Support Portal, please follow these steps:

- Visit the Qdabra.com website at <a href="https://www.qdabra.com/">https://www.qdabra.com/</a>
- Navigate to the Customer Support Portal, which can be found under the Support menu

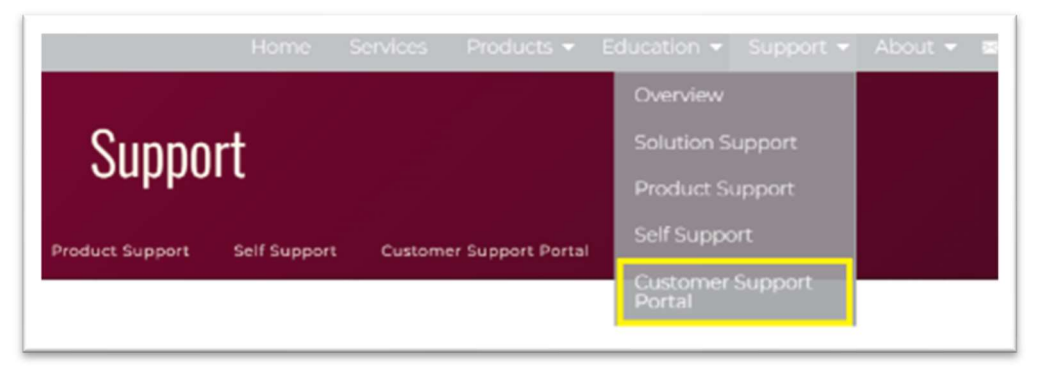

The current url of the page is <a href="https://www.qdabra.com/en/support/customerSupportPortal.aspx">https://www.qdabra.com/en/support/customerSupportPortal.aspx</a>

• You will be presented with a screen similar to this:

|          | Sup                                     | oport                                               |              |
|----------|-----------------------------------------|-----------------------------------------------------|--------------|
| Overview | Solution Support                        | Product Support                                     | Self Support |
|          |                                         |                                                     |              |
|          |                                         |                                                     |              |
|          | (                                       |                                                     |              |
|          |                                         |                                                     |              |
|          | Customer S                              | upport Portal                                       |              |
|          | _                                       |                                                     |              |
|          | email@examp                             | le.com                                              |              |
|          | Please enter the verificat<br>Authentic | token<br>tion code generated by you<br>ticator app. | r            |
|          | <u>L</u>                                | <u>og In</u>                                        |              |
|          | Need help? Contact S<br>for assistance. | upport@Qdabra.com                                   |              |
|          |                                         |                                                     |              |

- Enter your email address, and token from the Authenticator App.
- Then you will see the welcome screen

|                                                                                                    | Hello,                                                                                                    |                                                                                                    |
|----------------------------------------------------------------------------------------------------|----------------------------------------------------------------------------------------------------|----------------------------------------------------------------------------------------------------|
| Thanks for being here! Please select from one of t<br>View your Dashboard                                                                                                    | the options below.<br>Find a Quick Fix                                                                                                    | Create a Ticket                                                                                                    |
| our recent chats                                                                                                    |                                                                                                    | View                                                                                                    |
| hi, what can you do?<br>Hello! I can help answer questions based on the<br>documents you've uploaded. Just ask me anything<br>related to those documents, and I'll do my best to | Could you please tell me what kind of error is this?<br>The error message you received indicates that there is<br>a problem with the JSON Web Token (JWT) used in<br>your application. Specifically, the error says 'Invalid | Do you have any idea on this error?<br>The error message 'Invalid JWT token. Could not<br>resolve issuer token' suggests that there is an issue<br>with the JSON Web Token (JWT) being used by your_<br>pl/gs/2025 toe am |

- View Your Dashboard includs:
  - Support Tickets dashboard
  - Balance Sheet dashboard

- License dashboard
- FormsViewer Usage dashboard
- **Find a Quick Fix** helps you to discover relevant solutions and examples from our comprehensive training materials and support data using AI-powered search
- **Create a Ticket** start the ticket creation process

## DASHBOARD

View Your Dashboard includs 4 or 5 tabs:

- Support Tickets
- Balance Sheets (this tab appears only if you are associated some balance sheet)
- Licensing
- FormsViewer Usage

| ¢            | MyDummy         |
|--------------|-----------------|
|              |                 |
| <b>A</b>     | Home            |
| $\mathbf{Q}$ | Support Tickets |
| =C<br>\$     | Balance Sheets  |
|              | Licensing       |
| ılı          | Usage           |

# DASHBARD: SUPPORT TICKETS

The **Support Ticket** is one of the central features of our Customer Support Portal. It allows you to effectively manage your interactions with our support team.

#### Features:

- 1. Viewing the list of Support Tickets on your company.
- 2. Checking the Status of Existing Support Tickets.
- 3. Creating a New Support Ticket.

# Viewing the list of Support Tickets

Navigate to the Support Ticket Dashboard by clicking **Support Ticket** tab. Here, you will find a comprehensive list of all your company's support tickets.

| Status |          | ▼ Select                        | ۲ | Search        | 2  |           |                  | Create New Ticket |
|--------|----------|---------------------------------|---|---------------|----|-----------|------------------|-------------------|
|        |          |                                 |   |               |    |           |                  | 22 tickety found  |
| 10 C   | Molas    | Summary                         |   | Assigned to   | Cr | reated \$ | Last Modified \$ | cink              |
| 325653 | Resolved | User unable to open their form. |   | Kanna Okumuna | 2  | 023-12-06 | 2023-12-19       | 7                 |

- You can filter by Status or Assignee
- You can sort by ID, Created Date, or Last Modified Data

## Checking the Status of Existing Support Tickets

- To check the status of existing support tickets, click the arrow button in the Link column of your target ticket.
- This opens a new tab with details of the ticket, including the history of updates.

# Creating a New Support Ticket

Click the "**Create New Ticket**" button within the Support Ticket Dashboard to start the ticket creation process. This guides you through each step to capture all necessary information accurately.

The Home icon in the top left corner will bring you back to the Support Portal Home. Please use this icon to go back, rather than your browser's **back** button or shortcut, which requires re-authentication.

| ٨ |                     |  |
|---|---------------------|--|
|   | SUPPORT TICKET      |  |
|   | Contact Information |  |

#### Utilizing the Al-Supported Chat Bot

Click the **Chat** icon in the bottom right to access our AI-supported Chat Bot.

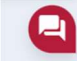

# DASHBAORD: BALANCE SHEETS

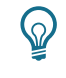

You may not have the Balance Sheets tab. The Balance Sheet tab in the Customer Support Portal is specifically available to users who are listed as recipients of each Balance Sheet.

| Mamber \$ | Date 🗘     | Project          |                                  | Balance \$ | Last Modified \$ |
|-----------|------------|------------------|----------------------------------|------------|------------------|
| 23110102  | 2028 11 01 |                  | Standard Support thru 2024 09 30 | \$ 166     | 2023 11 01       |
| 22092601  | 2022-09-26 | Support thru 20. | 23-09-30                         | \$0        | 2023-11-01       |

#### Accessing the Balance Sheet

- Click on the 'Balance Sheets' tab located in the main navigation menu of the Customer Support Portal.
- If you do not have the 'Balance Sheet' tab in your portal, it may be because you are not designated as a recipient.
- If you believe you should have access to the Balance Sheet but do not see the tab, please contact <u>Support@qdabra.com</u> for assistance.

#### Features of Balance Sheet Dashboard

Once you access the Balance Sheet section:

- 1. Viewing the List of Balance Sheets:
  - The dashboard displays a list of balance sheets associated with your account.
  - Each entry includes the type of balance sheet and its current balance.
- 2. Accessing Detailed Information:
  - For more details on a specific balance sheet, click on the hyperlink associated with each entry.
  - This action opens a detailed view, providing in-depth information about that particular balance sheet.

## **DASHBOARD: LICENSES**

To view and manage your company's licenses, navigate to the License Dashboard by clicking on the 'Licenses' tab in the Customer Support Portal.

| Cumpuny | Livense     | Type       | Note                                                         | Exploration Date | Puid |
|---------|-------------|------------|--------------------------------------------------------------|------------------|------|
|         | FormáViewor | Enterprise | Product - FormsViewer:Product - FormsViewer<br>Subscriptions | 2024 09-30       | Paid |
|         | Support     | Standard   | Software Consulting/Support Plans                            | 2024-09-30       | Paid |

#### **Overview of License Types**

In the License Dashboard, you will find a comprehensive list of licenses associated with your company:

- Product or Solution Support
- FormsViewer Subscription
- DBXL License

#### **Details Provided for Each License**

Each license entry on the dashboard will provide the following information:

- The specific license and its type.
- The expiration date of the license.

## DASHBOARD: FORMSVIEWER USAGE REPORT

Please note that the Usage Report exclusively displays data for the online version of FormsViewer. Usage data for the On-Prem (On-Premises) version is not included in this report.

Navigate to the FormsViewer Usage Report by clicking **Usage** tab. Here, you will find the monthly usage of FormsViewer within your company for monitoring and managing.

#### **Report Contents**

The FormsViewer Usage Report includes several key metrics and visualizations:

- Monthly usage chart
- Last month usage
- License Level, and allowed open per month
- Usage percentage

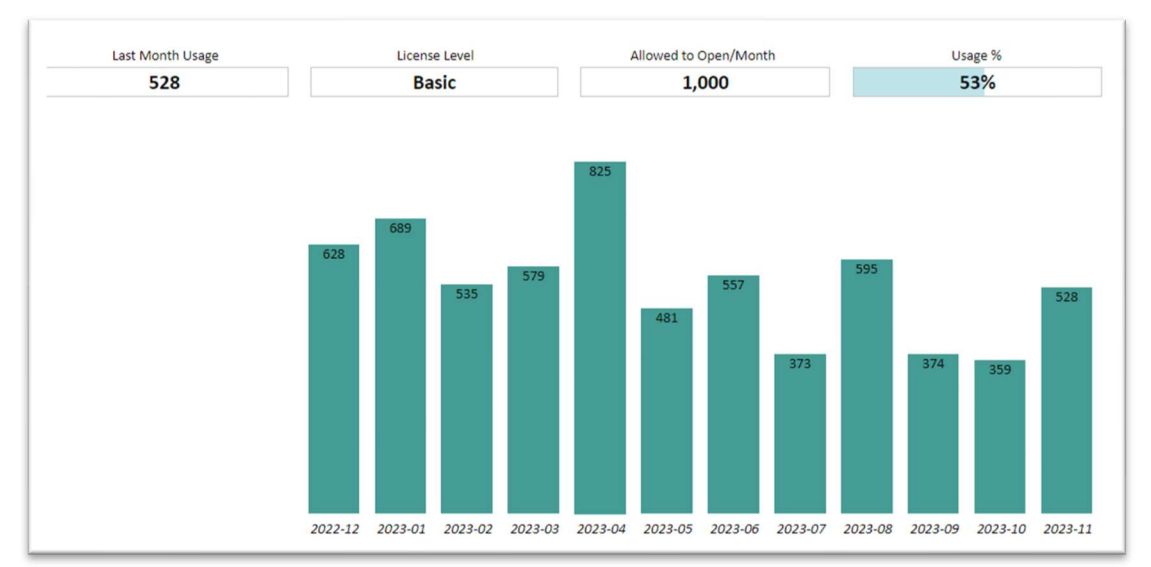

## **FIND A QUICK FIX**

The AI assistant searches through our training and other content to provide accurate information, but for critical implementations, we recommend verifying with official documentation or contacting our support.

The Al-powered Solution Search feature helps you quickly find relevant information across Qdabra's extensive knowledge base. This tool searches through product documentation, how-to guides, and webinar transcripts to

provide specific answers and examples for your questions. Whether you're looking for implementation examples, troubleshooting tips, or best practices, the AI assistant can help you find and understand the relevant information from our training resources.

| ← Back                                                                                                    | 🚱<br>Hello, Kaoru                                                                                                    | Need More Help?<br>Having trouble finding what you need? O<br>by submitting a Support Ticket.<br>Submit a Support Ticket | Contact us |
|----------------------------------------------------------------------------------------------------|----------------------------------------------------------------------------------------------------|----------------------------------------------------------------------------------------------------|------------|
| I'm here to help you search through our produc                                                                                                    | t documentation, training how-to's and YouTube webinar so                                                                                                 | ripts. Please ask me anything! :)                                                                                        |            |
| What is the new features of the latest FormsVie                                                                                                    | wer?                                                                                                    |                                                                                                    |            |
| FormsDesigner 3.1.3: Includes usability im                                                                                                    | provements such as auto-rocusing the Group Name box an                                                                                                    | a additional template details on the                                                                                     |            |
| <ul> <li>MakeRequest Command: New timeout pc</li> <li>View Name Tracking: Stores the current a</li> <li>On-Prem Only Improvements: New function</li> </ul>                             | arameter for specifying duration.<br>nd previous view name using QdabraRules data source.<br>onality for accessing local network files and expanded optic | ns for configuring local network queries.                                                                                |            |
| MakeRequest Command: New timeout page     View Name Tracking: Stores the current a     On-Prem Only Improvements: New function     Source Documents     Ecomptioner Latest Marging adf | arameter for specifying duration.<br>nd previous view name using QdabraRules data source.<br>onality for accessing local network files and expanded optic | ns for configuring local network queries.                                                                                |            |
| MakeRequest Command: New timeout po     View Name Tracking: Stores the current a     On-Prem Only Improvements: New functi      Source Documents     FormsViewer Latest Version.pdf    | arameter for specifying duration.<br>nd previous view name using QdabraRules data source.<br>onality for accessing local network files and expanded optic | ns for configuring local network queries.<br>ර එ අ                                                                       |            |

- 1. Ask Your Question: Simply type your question in natural language and click the **Send** button.
- 2. Review the Response: The AI assistant will provide a relevant answer based on our training materials.
- 3. Access Source Documents: When applicable, you'll see "Source documents" referenced in the response. Click on these to view the original training materials

|   | Source Documents               |  |
|---|--------------------------------|--|
|   | FormsViewer Latest Version.pdf |  |
| _ |                                |  |

# **CREATE A TICKET**

You can create a new ticket by clicking the "Create a Ticket" button on the Support Ticket Home page. For detailed instructions, please refer to <u>the "Creating a New</u> <u>Support Ticket" section in Dashboard: Support Ticket</u>.